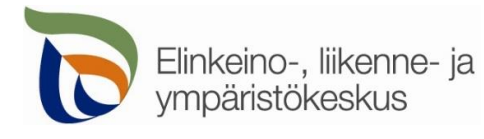

Suoja- ja näkemäalueelle rakentaminen

24.2.2020

### Kirjautuminen palveluun

### Sähköinen asiointi löytyy osoitteesta https://sa.tienpidonluvat.ahtp.fi

Käyttäjän tunnistamiseen käytetään Suomi.fi-palvelua, jossa henkilökohtainen tunnistus tapahtuu vahvalla tunnistautumisella, eli pankkitunnuksilla, mobiilivarmenteella tai varmennekortilla. Seuraa palvelun ohjeita kirjautuaksesi sähköiseen asiointiin.

|                                             | <b>i</b> Tunnistus                                 |                 |          |
|---------------------------------------------|----------------------------------------------------|-----------------|----------|
| Elinkeino-, liikenne- ja<br>ympäristökeskus | olet tunnistautumassa palveluun<br>Tienpidon luvat |                 |          |
|                                             | Valitse tunnistustapa                              |                 |          |
| Tienpidonluvat                              | 0                                                  | $\bigotimes$    |          |
| Jatka kirjautumalla sisään palveluun.       | Varmennekortti                                     | Mobiilivarmenne | Osuuspar |
| Suomi.fi tunnistautuminen                   |                                                    |                 |          |
| Muu kirjautuminen                           | Aktia                                              | <b>#</b>        | ጭ        |

Tunnistautumisen jälkeen palvelu siirtyy sähköisen asioinnin etusivulle. Asioinnin toimivuutta on testattu eri selaimilla ja parhaiten se on toiminut Firefox-selaimella. Asiointi toimii myös Edge- ja Chrome-selaimilla.

## Etusivu

| Etusivu Hae lupaa                                                     | Hakemukset                                                                               |                                                                        |                                               | Silja Loikkanen Kirjaudu ul |
|-----------------------------------------------------------------------|------------------------------------------------------------------------------------------|------------------------------------------------------------------------|-----------------------------------------------|-----------------------------|
| ervetuloa, Si<br>bit hakea uutta lupaa siirtymä<br>eskeneräiset haker | <b>lja Loikkanen</b><br><sup>Ilä hae lupaa-osioon.<br/>nukset</sup>                      |                                                                        | Ohjeessa ei käytetä<br>oikeita henkilötietoja |                             |
| Hakemusluonnokset taller<br>08.10.2019 11:30:20<br>Silja Loikkanen    | ntuu automaattisesti ja luonnoksen täyttö<br>Johto- ja kaapelihakemus<br>testausta 30.9. | ä voidaan jatkaa kirjauduttaessa uudelleer<br>Kunta: Keuruu<br>Tie: 23 | palveluun.<br>Luonnos                         | Poista                      |
| 30.09.2019 11:37:41<br>Taavetin Kauppa-aitta, P.<br>Naumanen          | Työlupa<br>Työlupatestaus 2 30.9.2019                                                    | Kunta: Hämeenlinna<br>Tie: 2846                                        | Luonnos                                       | Polsta                      |

- **Etusivulla** näet viimeisimmät hakemuksesi. Voit jatkaa hakemusten täydentämistä tai poistaa tarpeettomat luonnokset.
- Kohdasta Hae lupaa voit siirtyä kokonaan uuden luvan hakemiseen.
- Kohdasta **Hakemukset** voit tarkastella aikaisempia hakemuksiasi tai voit käyttää niitä uuden hakemuksen pohjana.
- Sivun oikeasta ylälaidasta voit muuttaa omia ja muita käyttämiäsi **yhteystietoja** tai **kirjautua ulos** palvelusta

| Elinkeino-, liikenne- ja<br>ympäristökeskus                 | Hakemuksen täyttöohje<br>Sähköinen asiointi<br>Suoja- ja näkemäalueelle rakentaminen               | Sivu 2 / 8     |
|-------------------------------------------------------------|----------------------------------------------------------------------------------------------------|----------------|
| Hae lupaa Hae lupaa                                         | Valitse haettavan luvan tyyppi:<br>Johto-ja kaapelihakemus                                         |                |
| Valitse mitä lupaa olet hakemassa.                          | Työlupahakemus<br>Liittymälupahakemus<br>Vesihuoltolupahakemus<br>Tilapäinen liikennemerkkihakemus |                |
|                                                             | Suoja- tai näkemäalueelle rakentamisen lupa                                                        |                |
| Välilehti Hakijan tiedot<br>Hakemuksen työnimi<br>Autokatos | Hakijan tiedot                                                                                     |                |
| Voit nimetä hakemuksen, jolloin löydät                      | oikean hakemuksen muiden hakemusten jouko                                                          | osta helposti  |
| 2 Hakija<br>(j) Jos haet lupaa yritykselle, merkitse luvar  | isaajan tiedot kohtaan Luvansaajan yhteyshenkilö sivulla Yhteystiedot.                             | Aikaisemmin    |
| Nimi<br>Silja Loikkanen                                     | Uhjeessa ei käytetä<br>oikoita henkilötiotoia                                                      | kaytossä ollut |

Valtuutustoiminto on otettu tilapäisesti pois käytöstä

Merkitse kohtaan Hakija kaikki yhteystiedot. Yhteystiedot tallentuvat asiointiin seuraavaa kertaa varten.

oikeita henkilötietoja

Jyväskylä

Postitoimipaikka \*

Jos haet lupaa yritykselle tai toiselle henkilölle, merkitse luvansaajan tiedot kohtaan Luvansaajan yhteyshenkilö sivulla Yhteystiedot.

Postinumero \*

40100

Sähköpostiosoite \*

silja@testi

Osoite \*

567

Testiosoite 1234

Puhelinnumero \*

> Voit siirtyä seuraavaan vaiheeseen sivun alalaidan painikkeesta Jatka, tai valitsemalla seuraavan välilehden. Välilehden väri ilmaisee, onko kaikki tarvittavat tiedot täytetty (punainen = pakollisia tietoja täyttämättä, vihreä = tiedot ok) latka Hakijan tiedot

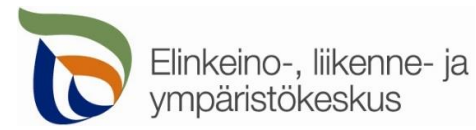

Sähköinen asiointi Suoja- ja näkemäalueelle rakentaminen

## Välilehti Rakennuskohteen sijainti

1. Kiinteistön tiedot

Merkitse suunniteltu rakentamisaika sekä kiinteistö jolle on tarkoitus rakentaa. Merkitse myös paikan katuosoite sekä liitä mukaan osoitus oikeudesta rakentaa kyseiselle kiinteistölle (esim. kiinteistörekisteriote). Rakennuskohteen sijainti

| KIIIIteiston      | tiedot           |                   |               |
|-------------------|------------------|-------------------|---------------|
| Suunniteltu rake  | entamisaika      |                   |               |
| 1.5.2020          | <b></b>          | 1.6.2020          | Ē             |
| Kiinteistötunnus  | s: kiinteistö jo | lle rakennetaan   | *             |
| 123-123-123-12    | 3                |                   |               |
| Valtakirja, kaupj | pakirja, perur   | nkirja, vuokrasor | oimus, tmv. † |
| Valits            | e                |                   |               |
| Katuosoite *      |                  |                   |               |
|                   |                  |                   |               |

### 2. Rakennuskohteen sijainti

Kohteen sijainnin voi merkitä suoraan kartalle, jolloin järjestelmä hakee sijainnille tierekisteriosoitteen.

| 2 |   | Rakennuskohteen sijainti *                         |                                                                         |                                           |
|---|---|----------------------------------------------------|-------------------------------------------------------------------------|-------------------------------------------|
|   |   | i Voit lisätä yhden kohteen tiedot syöttämällä tie | osoitteen kohdasta 'Lisää pistemäinen kohde'. Merkitse piste rake       | nnettavaa kohdetta lähimmälle maantielle. |
|   | 7 | Lisää pistemäinen kohde                            |                                                                         |                                           |
|   |   | + 1<br>• 3                                         |                                                                         | Etsi osoite tai paikka Q                  |
|   |   |                                                    | Tieosoite: 6510 / 2 / 2453, ajorata: 0 🛛 🛛 🛛                            |                                           |
|   |   |                                                    | Koordinaatit (TM35FIN): 6959580.239,415983.869                          |                                           |
|   |   |                                                    | Maantie (valtio)                                                        | Niitty                                    |
|   |   | L J                                                | Nopeusrajoitukset:                                                      | INITLY                                    |
|   |   |                                                    | Keskimääräinen liikennemäärä: 728 ajoneuvoa/vrk<br>Ajoradan leveys: 6 m | 792                                       |
|   |   |                                                    |                                                                         |                                           |
|   |   | Diitamäl                                           | à //                                                                    |                                           |
|   |   | Reitit ja pisteet                                  |                                                                         |                                           |
|   |   | 5 <sup>®</sup> Hallinnollinen luokka               | entie                                                                   | Peruskartta                               |
|   |   |                                                    | gai                                                                     |                                           |
|   |   | Ø Pohjavesialue                                    | litas                                                                   | Maastokartta                              |
|   |   | Ø Kiinteistörajat                                  |                                                                         |                                           |
|   |   | ≪ 4 ▷ <sup>∞</sup> Tienumerot                      |                                                                         | Ilmakuva                                  |
|   |   | (c) MML, Esri Finland                              |                                                                         | Powered by Esri                           |

Kohdista kartta oikealle alueelle (1) tai hae paikka hakutoiminnon avulla (2) tai kohdistamalla nykyiseen sijaintiin (3). Voit lisätä vasemmasta alakulmasta kartalle näkyviin tienumerot (4), jotta näet maantiet ja niiden numerot. Hallinnollinen luokka näyttää onko kyseessä maantie vai katu tai yksityistie (5). Voit myös vaihtaa sopivan taustakartan oikeasta alakulmasta (6). Rakennuskohteen sijainti lisätään yläreunan Lisää pistemäinen kohde -painikkeesta (7).

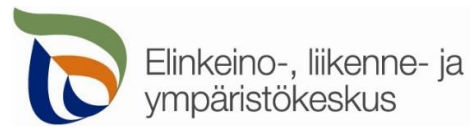

Sähköinen asiointi Suoja- ja näkemäalueelle rakentaminen

### Lisää pistemäinen kohde > Valitse kartalta

Lisää pistemäinen kohde

Lisää rakennuskohteen sijainti avautuvan ikkunan kohdasta Valitse piste kartalta

| Valitse <mark>k</mark> arta | lta         | ×                         |
|-----------------------------|-------------|---------------------------|
| Rakennuskohteer             | i tieosoite | Valitse piste kartalta    |
| Tie *                       | Osa *       | Etäisyys *                |
| Tien puoli *                | Mi          | nin suuntaan ajettaessa * |
| Valitse                     |             | н.                        |
|                             |             | .8                        |
|                             |             | Valmis Peruuta            |

Voit merkitä kohteen sijainnin klikkaamalla karttaa oikeasta kohdasta ja sen jälkeen valitsemalla Lisää piste ja Valitse lisätty piste. Merkitse piste kohdetta lähimmälle maantielle.

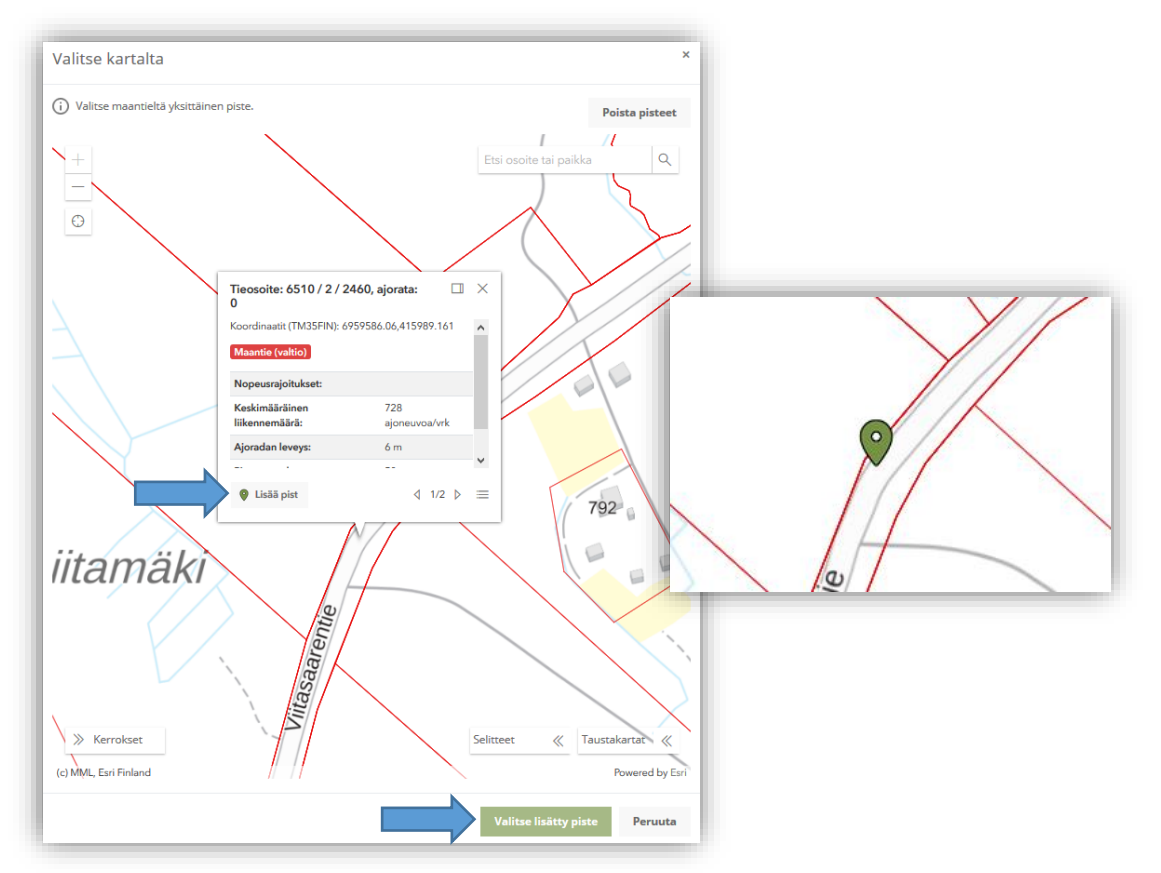

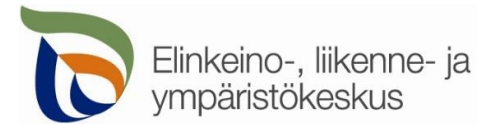

Sähköinen asiointi Suoja- ja näkemäalueelle rakentaminen

Valittuasi pisteen, sille haetaan automaattisesti Tierekisterin mukainen tieosoite. Jos paikka ei ole maantiellä, ei pistettä pysty valitsemaan. Täytä itse loput tiedot; tien puoli ja suunta sekä lisätiedot.

| Valitse kartalta                      |                     |                                 | ×       |                                             |
|---------------------------------------|---------------------|---------------------------------|---------|---------------------------------------------|
| Rakennuskohteen tieos                 | soite               | Valitse piste ka                | artalta |                                             |
| Tie *                                 | Osa *               | Etäisyys *                      |         |                                             |
| Tien puoli *<br>Oikea                 | Mihi<br>v ete       | n suuntaan ajettaessa *<br>lään | ,       | IIIIIIII     IIIIIIIIIIIIIIIIIIII           |
|                                       |                     |                                 |         | <ul> <li>Mihin =</li> <li>Valits</li> </ul> |
| Kommentit<br>Etäisyys tien keskiviiva | sta noin 15 metriä. |                                 |         | ajettae<br>katsott                          |
|                                       |                     |                                 |         | • Komm<br>tarkem                            |
|                                       |                     | Valmis Pe                       | ruuta   | kohtee<br>kävttöi                           |

**3.** Rakennuskohteen tierekisteriosoite: Kartalle merkityn pisteen tieosoite (tienumero - tien osa - etäisyys metreinä) haetaan automaattisesti. Voit myös itse lisätä tai korjata tieosoitteita, jos tiedät oikean tieosoitteen.

|                |       | Minin suuntaan äjettäessä | Toiminnot   |
|----------------|-------|---------------------------|-------------|
| 6510 / 6 / 430 | Oikea | etelään                   | Muokkaa Poi |
| Kommentti      |       |                           |             |

### 4. Asemapiirros.

Rakennuskohteen tieosoite ja muut tiedot tallentuvat asiointiin. Voit vielä muokata osoitteita ja tietoja. Lisää myös **asemapiirros**, josta käy selville rakennuskohteen sijainti ja etäisyys tiehen ja

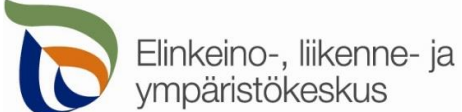

### Hakemuksen täyttöohje Sähköinen asiointi

Suoja- ja näkemäalueelle rakentaminen

# kiinteistörajoihin.

| 4 | Liitä asemapiirros *<br>.isää liite, josta selviää rakennettavan kohteen sijainti kiinteistöllä sekä etäisyys maantien keskilinjaan nähder | n. |
|---|----------------------------------------------------------------------------------------------------|----|
|   | Valitse                                                                                                    |    |

# Välilehti Rakentamiskohteen tiedot

### Rakentamiskohteen tiedot

### 1. Rakentamiskohteen tarkemmat tiedot

| Rakennettava asia *                                                                                                    |                                                                                                    |                                                                                                    |
|----------------------------------------------------------------------------------------------------|----------------------------------------------------------------------------------------------------|----------------------------------------------------------------------------------------------------|
| Autokatos                                                                                                    |                                                                                                    | Rakennus: pysyvä rakennus (talot,                                                                                                    |
|                                                                                                    |                                                                                                    | talousrakennukset, varastot)                                                                                                    |
| Onko kyseessä? *                                                                                                    |                                                                                                    |                                                                                                    |
| Rakennus                                                                                                    |                                                                                                    | Rakennelma: yksinkertainen ja                                                                                                    |
| Rakennelma                                                                                                    |                                                                                                    | kevytrakenteinen rakenne, yleensä                                                                                                    |
| ○ Laite                                                                                                    |                                                                                                    | väliaikainen (esim. varasto, aita, katos, liit                                                                                                    |
| Vähimmäisetäisvys tier                                                                                                    | keskiliniasta (metriä) *                                                                                                    | vaja)                                                                                                    |
| 15                                                                                                    | ,,                                                                                                    | Laite: esim muuntame maste säiliö                                                                                                    |
|                                                                                                    |                                                                                                    |                                                                                                    |
| Perustelut kohteen siio                                                                                                    | ttamisesta suoia-alueelle *                                                                                                    | muistomerkki                                                                                                    |
|                                                                                                    |                                                                                                    |                                                                                                    |
| Jyrkkä kalliorinne estää                                                                                                    | autokatoksen sijoittamisen kau                                                                                                    | emmaksi maantiestä.                                                                                                    |
| Jyrkkä kalliorinne estää<br>Suoja-alueelle rakentaminen o                                                                                                    | autokatoksen sijoittamisen kaun<br>n aina perusteltava. ELY-keskus voi erity                                                                                                    | emmaksi maantiestä.<br>.::<br>sestä syystä sallia rakentamisen maantien<br>tteen kävtöstä ei aiheudu vaaraa                                                                    |
| Jyrkkä kalliorinne estää<br>Suoja-alueelle rakentaminen o<br>suoja-alueelle, jos rakentamisi<br>liikenneturvallisuudelle tai hai                                                                                             | autokatoksen sijoittamisen kau<br>n aina perusteltava. ELY-keskus voi erity<br>ısta tai rakennuksen, rakennelman tai la<br>taa tienpidolle.                                                        | emmaksi maantiestä.<br><br>sestä syystä sallia rakentamisen maantien<br>tteen käytöstä ei aiheudu vaaraa                                                                       |
| Jyrkkä kalliorinne estää<br>Suoja-alueelle rakentaminen o<br>suoja-alueelle, jos rakentamise<br>liikenneturvallisuudelle tai hai                                                                                             | autokatoksen sijoittamisen kau<br>n aina perusteltava. ELY-keskus voi erity<br>Ista tai rakennuksen, rakennelman tai lai<br>taa tienpidolle.                                                       | emmaksi maantiestä.<br>.::<br>sestä syystä sallia rakentamisen maantien<br>tteen käytöstä ei aiheudu vaaraa                                                                    |
| Jyrkkä kalliorinne estää<br>Suoja-alueelle rakentaminen o<br>suoja-alueelle, jos rakentamise<br>liikenneturvallisuudelle tai hai<br>Onko kiinteistölle liittyr                                                               | autokatoksen sijoittamisen kau<br>n aina perusteltava. ELY-keskus voi erity<br>ısta tai rakennuksen, rakennelman tai lai<br>taa tienpidolle.<br>n <b>ä, jonka kautta rakennelman</b> t             | emmaksi maantiestä.<br>.::<br>sestä syystä sallia rakentamisen maantien<br>tteen käytöstä ei aiheudu vaaraa<br><b>rms. rakentaminen ja huoltotoimenpiteet voidaan suoritta</b> |
| Jyrkkä kalliorinne estää<br>Suoja-alueelle rakentaminen o<br>suoja-alueelle, jos rakentamisi<br>liikenneturvallisuudelle tai hai<br>Onko kiinteistölle liittyn<br>Oko kiinteistölle liittyn                                  | autokatoksen sijoittamisen kau<br>n aina perusteltava. ELY-keskus voi erity<br>Ista tai rakennuksen, rakennelman tai la<br>taa tienpidolle.<br>nä, jonka kautta rakennelman t                      | ermmäksi maantiestä.<br>.::<br>sestä syystä sallia rakentamisen maantien<br>tteen käytöstä ei aiheudu vaaraa<br>erms. rakentaminen ja huoltotoimenpiteet voidaan suorittaa     |
| Jyrkkä kalliorinne estää<br>Suoja-alueelle rakentaminen o<br>suoja-alueelle, jos rakentamise<br>liikenneturvallisuudelle tai hai<br>Onko kiinteistölle liittyn<br>Oko kyllä<br>Ei                                            | autokatoksen sijoittamisen kau<br>n aina perusteltava. ELY-keskus voi erity<br>Ista tai rakennuksen, rakennelman tai la<br>taa tienpidolle.<br><b>nä, jonka kautta rakennelman</b> 1               | emmaksi maantiestä.<br>.::<br>sestä syystä sallia rakentamisen maantien<br>tteen käytöstä ei aiheudu vaaraa<br>ms. rakentaminen ja huoltotoimenpiteet voidaan suorittaa        |
| Jyrkkä kalliorinne estää<br>Suoja-alueelle rakentaminen o<br>suoja-alueelle, jos rakentamise<br>liikenneturvallisuudelle tai hai<br>Onko kiinteistölle liittyn<br>Onko kiinteistölle liittyn<br>Ei<br>Muuttuuko liittymän kä | autokatoksen sijoittamisen kau<br>n aina perusteltava. ELY-keskus voi erity<br>Ista tai rakennuksen, rakennelman tai la<br>taa tienpidolle.<br>nä, jonka kautta rakennelman t<br>yttötarkoitus? *  | sestä syystä sallia rakentamisen maantien<br>tteen käytöstä ei aiheudu vaaraa<br>sms. rakentaminen ja huoltotoimenpiteet voidaan suorittaa                                     |
| Jyrkkä kalliorinne estää<br>Suoja-alueelle rakentaminen o<br>suoja-alueelle, jos rakentamise<br>liikenneturvallisuudelle tai hai<br>Onko kiinteistölle liittyn<br>Okyllä<br>Ei<br>Muuttuuko liittymän kä<br>Okyllä           | autokatoksen sijoittamisen kau<br>n aina perusteltava. ELY-keskus voi erity<br>ısta tai rakennuksen, rakennelman tai lai<br>taa tienpidolle.<br>nä, jonka kautta rakennelman t<br>yttötarkoitus? * | emmaksi maantiestä.<br>.::<br>sestä syystä sallia rakentamisen maantien<br>tteen käytöstä ei aiheudu vaaraa<br>sms. rakentaminen ja huoltotoimenpiteet voidaan suoritta.       |

Merkitse

- Mitä on tarkoitus rakentaa ja onko kyseessä rakennus, kevyempi rakennelma vai jokin muu laite.
- Mikä on rakennuksen/rakennelman/laitteen lähimmän kohdan etäisyys tien keskilinjasta
- Perustelut suoja-alueelle rakentamiselle
  - Suoja-alueelle rakentaminen on aina perusteltava. ELY-keskus voi erityisestä syystä sallia rakentamisen maantien suoja-alueelle, jos rakentamisesta tai rakennuksen, rakennelman tai laitteen käytöstä ei aiheudu vaaraa liikenneturvallisuudelle tai haittaa tienpidolle.

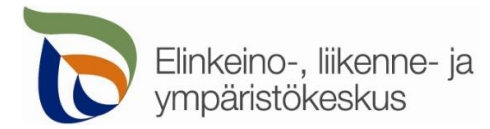

Lisäksi kiinteistölle johtavan tieliittymän osalta

- Onko kiinteistölle jo olemassa liittymä, jonka kautta rakentaminen voidaan suorittaa
- Jos on, niin muuttuko liittymän käyttötarkoitus → Vaatii liittymäluvan
  - Liittymälupaa tai liittymän käyttötarkoituksen muutosta haetaan sähköisen asioinnin etusivulta omalla asiointilomakkeella

# Välilehti Yhteystiedot

Yhteystiedot

| Luvansaaja       | n yhteyshen | kilö           |                  |  |
|------------------|-------------|----------------|------------------|--|
| Sama kuin h      | akija       |                |                  |  |
| Valitse aikaisem | mista       |                |                  |  |
| Valitse          |             | Ŧ              |                  |  |
| Etunimi *        | Suku        | inimi *        |                  |  |
|                  |             |                |                  |  |
| Puhelinnumero    | * Sähk      | öpostiosoite * |                  |  |
|                  |             |                |                  |  |
| Osoite           |             | Postinumero    | Postitoimipaikka |  |
|                  |             |                |                  |  |
| Vrityksen nimi   |             |                |                  |  |
| They kach think  |             |                |                  |  |
|                  |             |                |                  |  |
|                  |             |                |                  |  |
| Laskutustie      | edot        |                |                  |  |
| O Yksityinen h   | enkilö      |                |                  |  |
| O Yritys         |             |                |                  |  |
| 🗌 Sama kuin h    | akija       |                |                  |  |
|                  |             |                |                  |  |

Täytä kaikki yhteystiedot. Lisäämäsi yhteystiedot tallentuvat muistiin seuraavaa asiointikertaa varten.

Jos haet lupaa yrityksen tai toisen henkilön puolesta, täytä yrityksen tiedot kohtaan Luvansaajan yhteyshenkilö

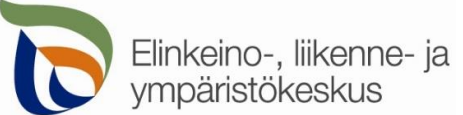

### Hakemuksen täyttöohje

Sähköinen asiointi Suoja- ja näkemäalueelle rakentaminen

## Välilehti Hakemuksen lähetys

Hakemuksen lähetys

Lisää vaaditut liitteet, jotta voit lähettää hakemuksen.

| MUUT       | yyppipiirros/rakennuspiirros<br>Valitse                                                                                                   |                                                                              |                                                    |
|------------|----------------------------------------------------------------------------------------------------|------------------------------------------------------------------------------|----------------------------------------------------|
| G          | Liitä vapaavalintaisia liitteitä.                                                                                                    |                                                                              |                                                    |
|            | Valitse                                                                                                    | Liitä                                                                        |                                                    |
|            | ) Liitä hakemukseen seuraavat liitte                                                                                                    | et.                                                                          |                                                    |
| PAKOLLISET | <ul> <li>Liitä hakemukseen seuraavat liitte<br/>opio tienpitäjän (paikallisen ELY-kes<br/>Valitse</li> </ul>                              | et.<br>kuksen) naapurinkuulemislausu                                         | inosta                                             |
| bakolliset | Liitä hakemukseen seuraavat liitte<br>opio tienpitäjän (paikallisen ELY-kes<br>Valitse<br>semapiirros, josta selviää rakennett<br>Valitse | et.<br>kuksen) naapurinkuulemislausur<br>avan kohteen sijainti kiinteistöllä | nosta<br>sekä etäisyys maantien keskilinjaan nähde |

Lisätessäsi liitteitä, muista painaa lopuksi Liitä

| 1111114 |       |
|---------|-------|
| Valitse | Liitä |

| Muut s   | sähköpostiosoitteet<br>s haluat luvan toimitettavan myös muihin sähköpostiosoitteisiin, listaa ne tähän |
|----------|----------------------------------------------------------------------------------------------------|
| Sähköpos | tiosoite                                                                                                |
|          |                                                                                                    |

Lisää muita sähköpostiosoitteita, jos haluat että lupa toimitetaan tiedoksi myös sellaisille henkilöille, joiden yhteystietoja ei ole kirjattu hakemukselle.

| Lähet | tä hakemus | Lomakkeen tiedot ovat puutteelliset! |
|-------|------------|--------------------------------------|
|       |            |                                      |

Jos kaikki vaaditut tiedot on täytetty, voit lähettää hakemuksen. Asiointi ilmoittaa, jos jotain tietoja puuttuu.

Kaikki lähetetyt hakemukset tallentuvat Hakemukset -sivulle